| Peps 12                                                                                                    | を確認しよう                                                                                                    |
|----------------------------------------------------------------------------------------------------|----------------------------------------------------------------------------------------------------|
| 1. PepUpヘアクセスし                                                                                                    | コグインを選択♪                                                                                                    |
| PepUp<br><u>ペップアップURL</u><br>https://pepup.life/                                                                                                    | Dep.Up         あなたの手もとに健康のチカラを           Pap Ukie 07-71 (Maxtaci U Batti Balling R 20 A 20 A 20 A 20 A 20 A 20 A 20 A 20 |
| たまールアドレス:                                                                                                    | 新規登録時に設定した内容でログイン♪<br>①メールアドレス<br>②パスワード<br>(英字:大文字・小文字、数字を8桁以上で設定しているもの)                                                |
| レダイン 「そうかくいろう」<br>ログイン<br>ログインできない場合 (FAQ)                                                                                                    | ログインできなかった場合はコチラを確認しよう♪                                                                                                  |
| Constant Sector Sector | A - Coos 「Pepポイント」を見つけよう♪                                                                                                |

## 3. 「Pepポイント」を活用しよう♪

◎ 招待キャンペーン

• 121 • 121

| ポイント履歴<br>WAONポイント交換歴想にさら<br>楽天ポイント交換歴想にさら<br>利用日<br>獲得日 | <u>ポイン</u>            |                         | ポイント履歴では、ポイントの獲得情報や利用状況が確認できます!                                                                                      |  |
|----------------------------------------------------------|-----------------------|-------------------------|----------------------------------------------------------------------------------------------------|--|
| 2019-09-02 14:18                                         | 健康記事を読む               | 1                       | JFE 健康かり 何子されにヘルムホイントは自動連係                                                                                           |  |
| 2018-11-15 08:24                                         | 日々の記録歩数(2018/11/12)   | 1                       | 〜 でPepポイントに入ります!                                                                                                    |  |
| Pepポイント                                                  | ポイン<br>で交換できる商品 / 商品券 | <u>ト交換</u>              | 「Pepポイント」では、所持ポイントをJFE健保発                                                                                            |  |
| ※交換できる商品は<br>商品券                                         | は予告なく入れ替えを行うことがあり     | ますが何卒ご了承ください。           | 行ヘルスボイント券やPepUp掲載商品に換えること<br>ができます。<br>郵送品は郵便番号・住所・電話番号がすべて登録さ<br>れているか事前にご確認をお願いいたします。<br>PepUpメニュー内「⑩設定」よりご確認ください。 |  |
|                                                          |                       |                         |                                                                                                    |  |
| ☆ <b>Р</b> ер                                            | epUpに関<br>oUpよくある質    | <b>する問い</b> 名<br>質問をご確認 | <ul> <li>☆JFE健保健康開発室☆</li> <li>☆ 303-3597-3289</li> <li>※ kenkai@ife-kenpo.or.ip</li> </ul>                          |  |

 3000 μ
 7800 μ
 2000 μ
 3000 μ

 ダウダブラシ チークブラ シ
 MTG Sym(レッド)
 マルビイユ 石IIウム磁セッ ト
 エカスプロディジュー オイル

表示されます♪